## How to...print a Notice of Enrolment

This is for:

• school staff who need to print out a Notice of Enrolment at the request of a student

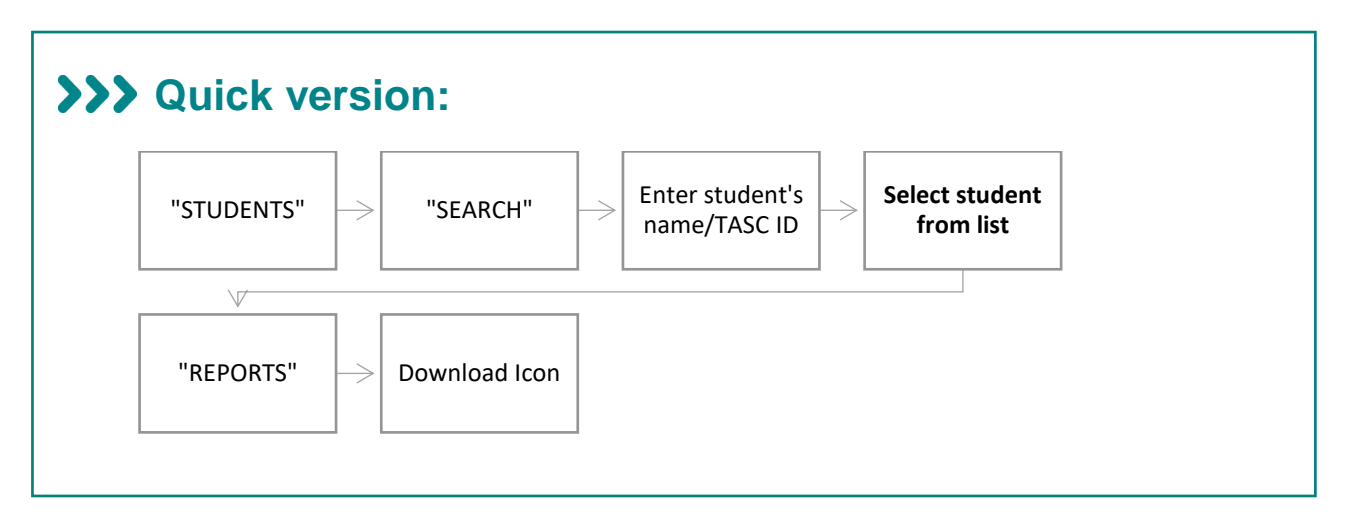

## >>> Detailed version:

1. Find the student: Go into the "STUDENTS" menu and select "SEARCH":

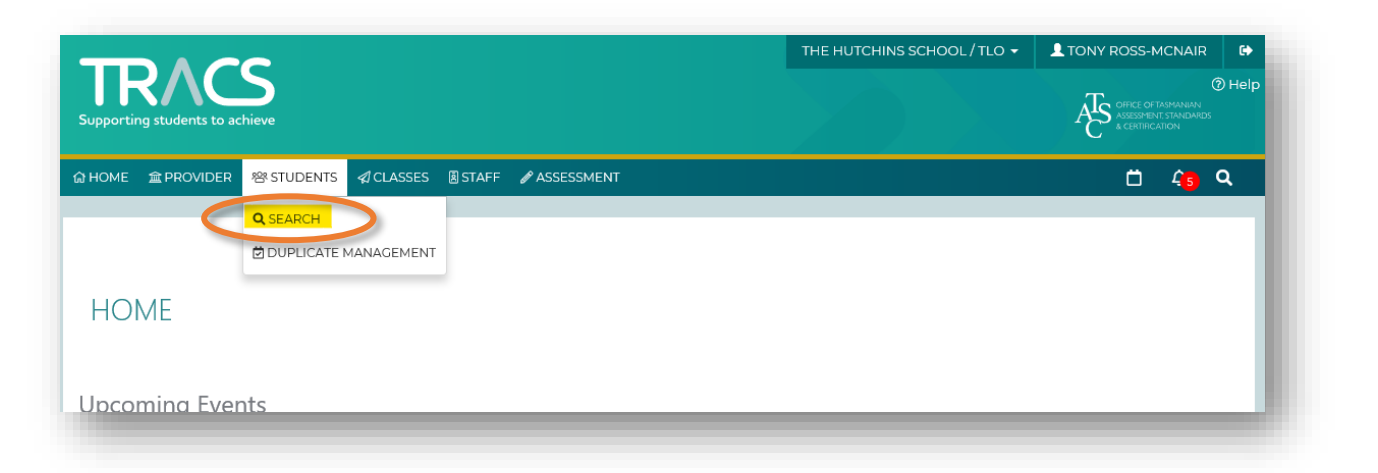

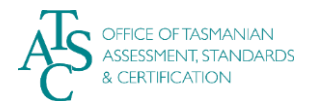

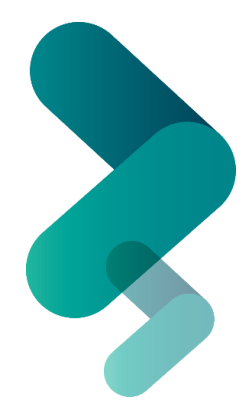

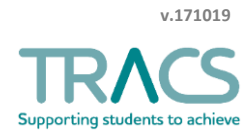

2. Enter the student's name and/or TASC ID and select "Search":

| SEARC      | Ή                   |               |               |                |                   |             |
|------------|---------------------|---------------|---------------|----------------|-------------------|-------------|
| FAMILY NAM | 1E                  |               | GIVE          | N NAME         |                   |             |
| TASC ID    |                     |               | ED ID         | ) / STUDENT ID |                   |             |
| DOB        |                     |               |               |                |                   |             |
| Q Search   |                     |               |               |                |                   |             |
| RESULTS    |                     |               |               |                |                   |             |
|            | GIVEN NAME $\nabla$ | FAMILY NAME 🔻 | DATE OF BIRTH | TASC ID        | EDID / STUDENT ID | ORGANISATIO |

**3.** Select your student from the list that appears:

| AMILY N                                | AME                               |               |               | GIVEN NAME         |                   |              |  |
|----------------------------------------|-----------------------------------|---------------|---------------|--------------------|-------------------|--------------|--|
| smith                                  |                                   |               |               |                    |                   |              |  |
| FASC ID                                |                                   |               |               | ED ID / STUDENT II | 0                 |              |  |
|                                        |                                   |               |               |                    |                   |              |  |
|                                        |                                   |               |               |                    |                   |              |  |
| DOB                                    |                                   |               |               |                    |                   |              |  |
| ×                                      |                                   |               |               |                    |                   |              |  |
| X                                      |                                   |               |               |                    |                   |              |  |
| COB<br>X<br>Q Searce                   | :h                                |               |               |                    |                   |              |  |
| Q Searc                                | ch c                              |               |               |                    |                   |              |  |
| COB<br>×<br>Searce<br>RESULT:<br>TITLE | th<br>S<br>GIVEN NAME ⊽           | FAMILY NAME 🔻 | DATE OF BIRTH | TASC ID            | EDID / STUDENT ID | ORGANISATION |  |
| Q Searce<br>RESULT:<br>TITLE           | th<br>S<br>GIVEN NAME ⊽<br>A      | FAMILY NAME V | DATE OF BIRTH | TASC ID            | EDID / STUDENT ID | ORGANISATION |  |
| Q Searce<br>RESULT:<br>TITLE           | h<br>S<br>GIVEN NAME ⊽<br>Ä<br>Ä  | FAMILY NAME 🔻 | DATE OF BIRTH | TASC ID            | EDID / STUDENT ID | ORGANISATION |  |
| Q Searce<br>RESULT:<br>TITLE           | th<br>S<br>GIVEN NAME ♥<br>A<br>A | FAMILY NAME V | DATE OF BIRTH | TASC ID            | EDID / STUDENT ID | ORGANISATION |  |

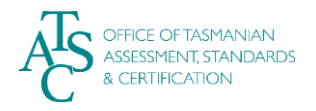

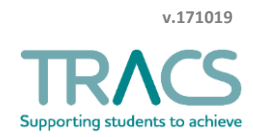

## **4.** The student's information page appears:

a. Select "REPORTS" from the available tabs

| •  | Student  |            |              |        |         |       |                    |  |
|----|----------|------------|--------------|--------|---------|-------|--------------------|--|
| ΤI | M SMI    | ГН         |              |        |         |       |                    |  |
| 18 | M73859 ( | TASC ID) / | 98374 (STUDE | NT ID) |         |       |                    |  |
|    |          |            |              |        |         |       |                    |  |
|    | DETAILS  | ADDRESS    | ENROLMENTS   | EXAMS  | RESULTS | TASKS | PROVISIONS REPORTS |  |
| _  |          |            |              |        |         |       |                    |  |

5. Under the "General documents" heading on the lower half of the page, select the download icon at the right

| IM SMI                            | TH                            |                  |         |         |       |            |         |                |   |
|-----------------------------------|-------------------------------|------------------|---------|---------|-------|------------|---------|----------------|---|
| 3M73859                           | (TASC ID                      | ) / 98374 (ST    | UDENT I | D)      |       |            |         |                |   |
|                                   |                               |                  |         |         |       |            |         |                |   |
| DETAILS                           | ADDRESS                       | ENROLMENTS       | EXAMS   | RESULTS | TASKS | PROVISIONS | REPORTS |                | _ |
| DETAILS                           | ADDRESS                       | ENROLMENTS       | EXAMS   | RESULTS | TASKS | PROVISIONS | REPORTS |                |   |
| <sub>DETAILS</sub><br>Generate    | address<br>d Repor            | ENROLMENTS       | EXAMS   | RESULTS | TASKS | PROVISIONS | REPORTS |                |   |
| generate                          | address<br>d Repor<br>ocument | ENROLMENTS       | EXAMS   | RESULTS | TASKS | PROVISIONS | REPORTS |                |   |
| Generate<br>Generate<br>GENERAL D | address<br>d Repor<br>ocument | ENROLMENTS<br>ts | EXAMS   | RESULTS | TASKS | PROVISIONS | REPORTS | GENERATED DATE |   |

For further TRACS support, contact TASC via any of the following:

- Phone: (03) 6165 6000
- Email: <u>enquiries@tasc.tas.gov.au</u>
- TRACS Help: tracs@tasc.tas.gov.au

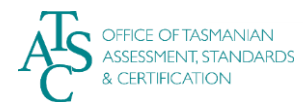

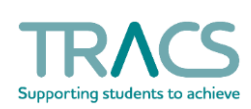

v.171019